## Ordering Data from NOAA CLASS

- 1. Go to https://www.class.noaa.gov
- 2. Click on the dropdown menu (many options will show up)

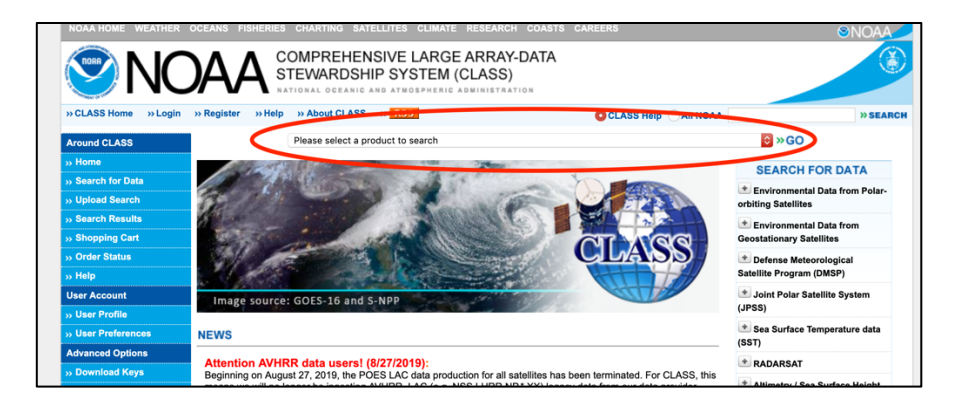

3. Select JPSS Sounder Products (JPSS\_SND)

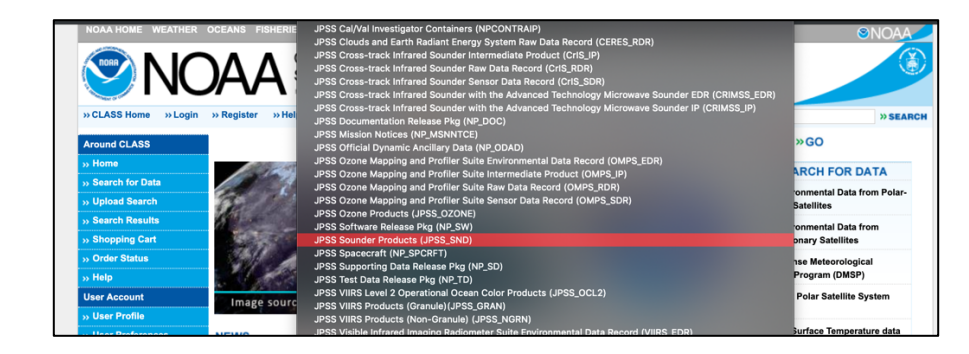

4. Click Go

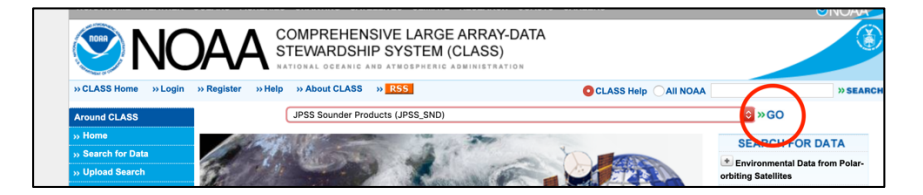

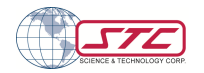

5. Enter your search parameters, e.g. dates, locations. Then select NUCAPS EDR.

*Note:* NUCAPS is available for both day and night. Files are roughly 3MB per 1-minute swath which is roughly 20 degrees wide.

From the two satellites, the data availability is listed below; select either or both satellites.

- NOAA-20: Beginning 2019-03-07
- Suomi NPP: Since 2012, with a gap between 2019-03-26 ~ 2019-08-11 due to mid-wave IR failure, which has since been fixed.

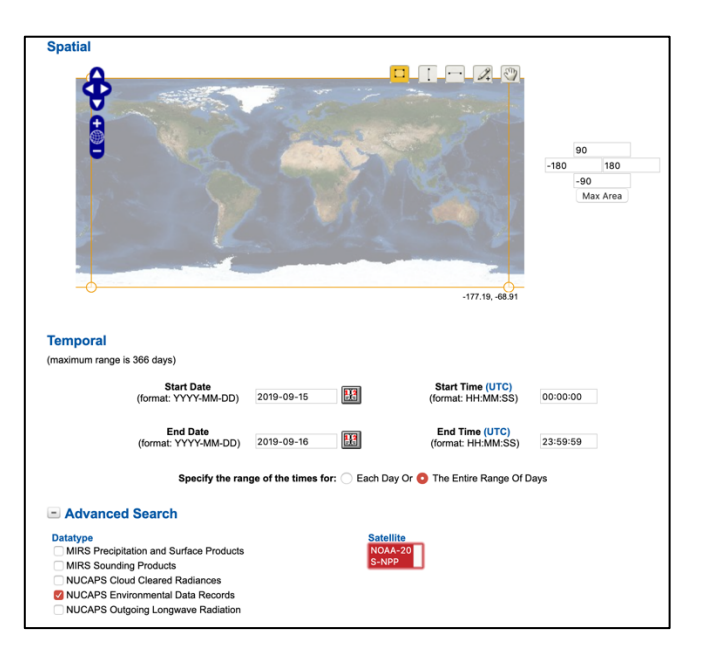

6. Below you have two ordering options. **Search** allows you to review before ordering, so select that. Quick search is better for large orders, but the processing time is slower.

| Quick Search & Order | to place large order without reviewing inventory or granule (file) metadata.                                 |  |  |  |
|----------------------|----------------------------------------------------------------------------------------------------|--|--|--|
| Search               | to place small order after reviewing inventory and granule metadata, including browse images when available. |  |  |  |
| Save Criteria Load C | riteria Dataset Name View Reset                                                                              |  |  |  |

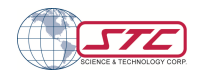

7. If you use search, you will see a checkout screen. Click on the **Select Datasets** dropdown, click 1-[number of datasets], then click **Goto Cart**.

**Note**: You can only order up to 500 datasets per order. Make a separate order if there are more or use the search option.

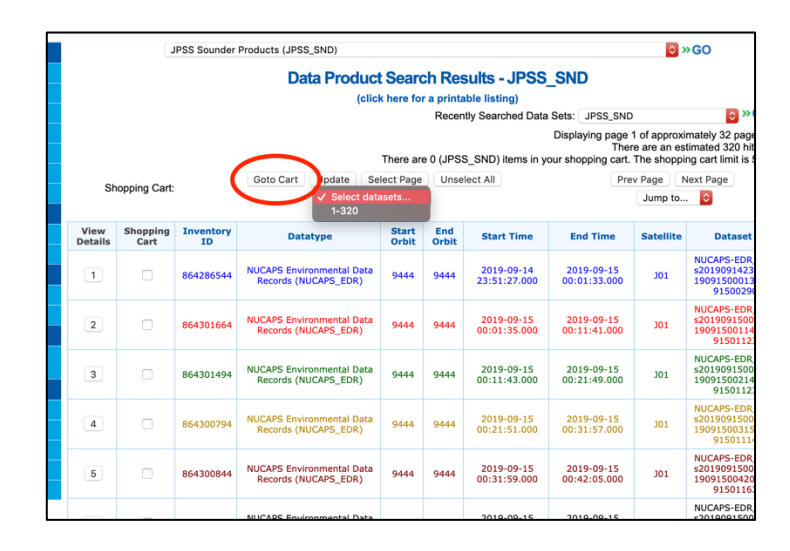

8. If it is your first time ordering from CLASS, you will need to **register**. If already registered, click **login** at the top.

| in | » Register » H                           | lelp » About CLASS » 🧗 | SS .                                                                                         | O CLASS Help             |                           |  |
|----|------------------------------------------|------------------------|----------------------------------------------------------------------------------------------|--------------------------|---------------------------|--|
|    |                                          | JPSS Sounder Products  | (JPSS_SND)                                                                                   |                          | ≎ »GO                     |  |
|    | Shopping Cart                            |                        |                                                                                              |                          |                           |  |
|    | Total size o                             | of selected data sets: | 13,812,367,360 Bytes                                                                         | You will be notified at: |                           |  |
|    | l                                        | Number of data sets:   | 259                                                                                          | Order Comment:           |                           |  |
|    |                                          |                        | 💌 Adv                                                                                        | vanced Options           |                           |  |
|    |                                          |                        | $\frown$                                                                                     |                          |                           |  |
|    | Register Commit Changes Remove All Reset |                        |                                                                                              |                          | eset                      |  |
|    |                                          |                        |                                                                                              |                          |                           |  |
|    |                                          |                        | J                                                                                            | PSS_SND                  |                           |  |
|    |                                          |                        | JPSS_SND Resul                                                                               | ts JPSS_SND Search Page  |                           |  |
|    | Order                                    |                        | Dataset Name                                                                                 |                          | Include Digital Signature |  |
|    |                                          | Click on               | a dataset name to see the                                                                    | e dataset details        |                           |  |
|    | •                                        |                        | NUCAPS_EDR<br>NUCAPS-EDR_v2r0_j0<br>s201909142351270_<br>1909150001330_c20<br>9150029000.tar | 01_<br>e20<br>190        |                           |  |
|    | <b>v</b>                                 |                        | NUCAPS_EDR<br>NUCAPS-EDR_v2r0_j0<br>\$201909150042070_0                                      | 01_<br>e20               | 0                         |  |

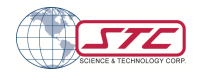

9. Once you are logged in, the place order button will be available. Click on **place order**.

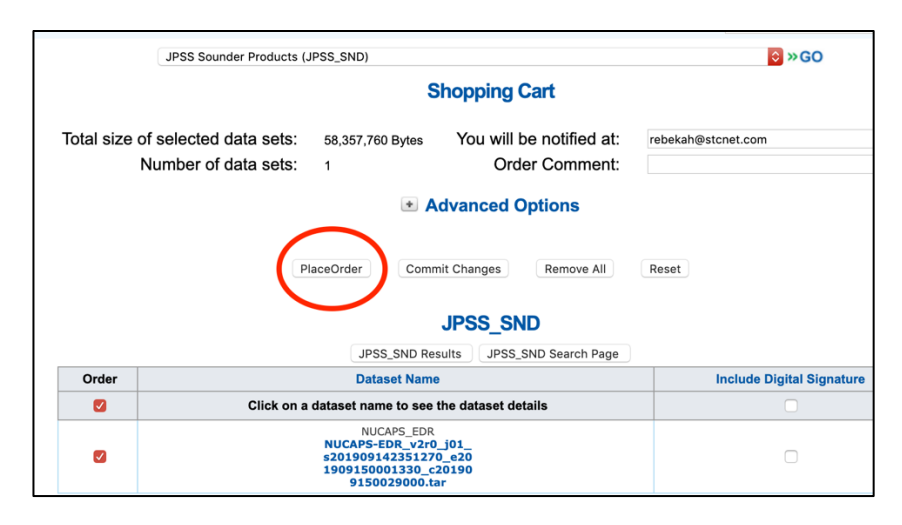

10. After clicking place order, you will receive an order confirmation email. Once the data has been processed, you will receive a second email notifying you that the data are available for download. This email will also include details on how to download the data via ftp or direct link.

| Please select a product to search                                                                                                    | ≎ »GO                                                                                         |  |  |  |
|----------------------------------------------------------------------------------------------------|-----------------------------------------------------------------------------------------------|--|--|--|
| Shopping Cart                                                                                                    |                                                                                               |  |  |  |
| Confirmation:                                                                                                    |                                                                                               |  |  |  |
| Thank you for placing your order with the Comprehensive Large-Array data Stewardship System.                                                                                          |                                                                                               |  |  |  |
| Your confirmation number is: 5030117274.                                                                                                    |                                                                                               |  |  |  |
| When data becomes available, you will be notified at this address: re                                                                                                    | bekah@stcnet.com.                                                                             |  |  |  |
| If you have placed a large order, please allow more than 48 hours for delivery of your data.<br>please contact the CLASS Help Desk. You may check the status of your order at any tim | If your order is not delivered within 5 days, ne by clicking on the <b>Order Status</b> link. |  |  |  |
| Data Usage Survey                                                                                                    |                                                                                               |  |  |  |
| We are collecting information on data usage. This is a voluntary survey. What will be the primary use of the product/service?                                                         |                                                                                               |  |  |  |
| C Education C Scientific research Business Personal Legal O Other                                                                                                    | Submit                                                                                        |  |  |  |

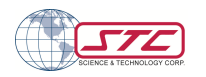